Thanks for purchasing the WP Ready To  $Go^{M}$  child theme!

## What to do next:

- 1. Make sure you have a fresh installation of WordPress® on your hosting server.
- 2. Once you're logged in, go to **Plugins > Add New.**
- 3. Here, you'll upload the 'BACKUP MIGRATE PLUGIN' file included in your ZIP download.
- 4. Once installed and activated, click on the Seckup Migration in WordPress on the left-hand side.
- 5. Click on the tab that says Manage & Restore Backup(s)
- 6. Click on ★ Upload backup files and choose the file named "WP Ready To Go<sup>™</sup> Child Theme.zip"

7. Once uploaded, it should look like this:

| Backup date                 | Filename                         | Size                  | Locked? | Actions      |           |   |
|-----------------------------|----------------------------------|-----------------------|---------|--------------|-----------|---|
| 2022-01-11 21:53:18         | WP Ready To Go™ Child Theme.zip  | 64.81 MB (6500)       |         | <b>±</b> ∂ 📾 | C Restore | × |
| 🛨 Upload backup files 🛛 🔍 R | Rescan for backup files: Locally |                       |         |              |           |   |
| (                           |                                  |                       |         |              |           |   |
|                             |                                  |                       |         |              |           |   |
|                             | (                                | $\mathbf{\hat{F}}$    |         |              |           |   |
|                             | Drag & drop y                    | your backup file here |         |              |           |   |
|                             | or                               | rowse for file        |         |              |           |   |
|                             |                                  |                       |         |              |           |   |

Alternatively, you can place the files (e.g. via FTP) into your local backup directory (/Users/paulcassarly/Local Sites/spiritual-divi-theme-builderpack/app/public/wp-content/backup-migration-EGfpsFLnxR/backups) or remote storage, and then use the "Rescan for backup files" - option above to make them show up in the list.

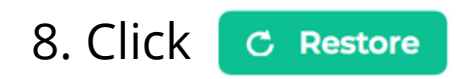

Your saved backups:

## 9. You will then get this popup. Click the checkbox, then "Start restoring!".

| 4 | All existing folders, files & databases on this site will be overwritten and destroyed for good. *                                                                                                    | × |
|---|----------------------------------------------------------------------------------------------------|---|
|   | Yes, I understand that. I am sound in mind.    Start restoring!   Only want to restore parts of the backup?    Close window & do not restore   * Only those folders, files & database will be replaced which also exist in the backup file. |   |

## 10. Finally, you'll get to this window. You did it! **Press Ok, close**

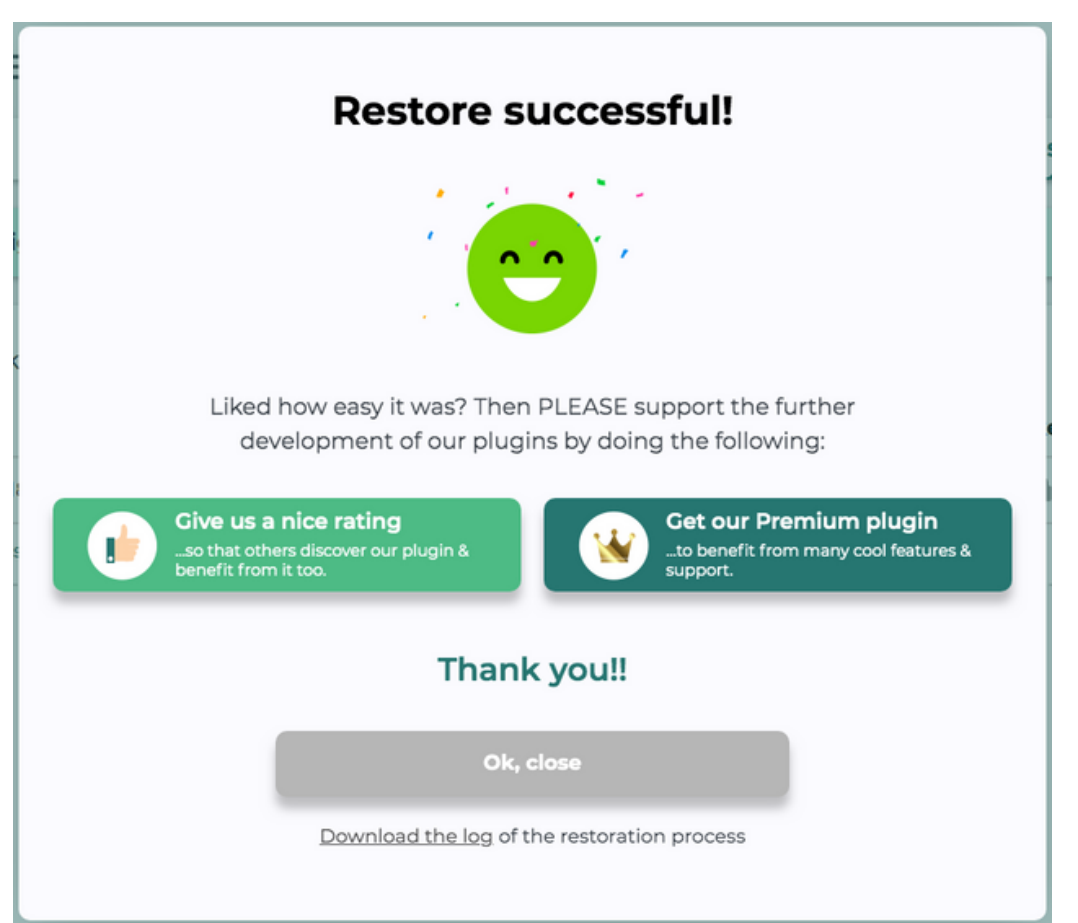

11. There's one more step. You'll be prompted to log in to your new website. The login details are going to be different than the old WordPress installation you just replaced, so use these credentials:

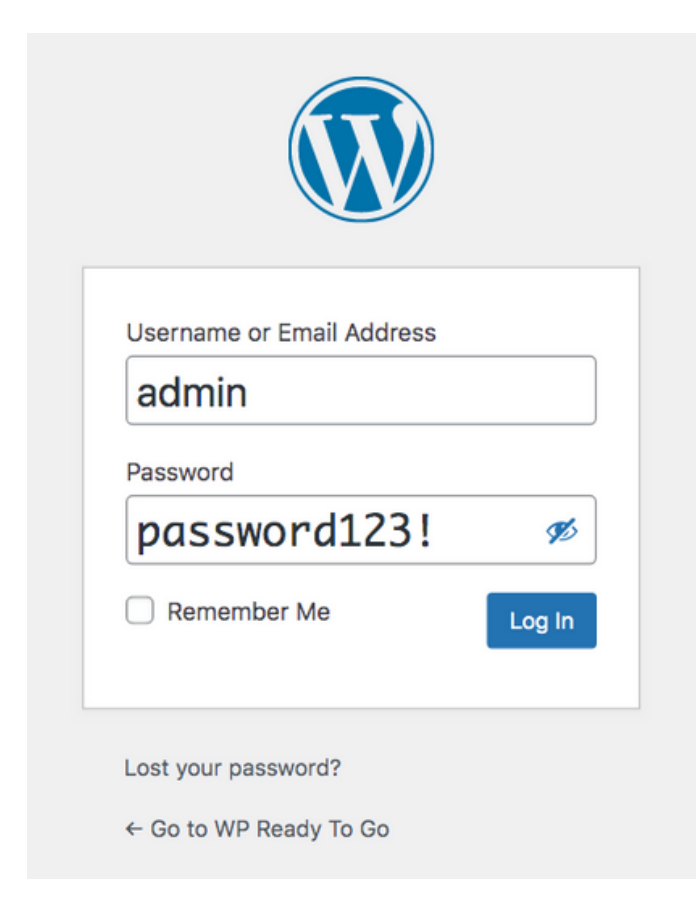

From here, you can go to Users > Add New and create your own credentials. Then, log out and log back in as the new administrator to delete the old one. IMPORTANT! WHEN IT ASKS ABOUT THE CONTENT, MAKE SURE YOU ATTRIBUTE IT TO THE NEW USER PROFILE!

Enjoy your new website! If you have questions or issues with your installation, please reach out to us at contact@cassusmedia.com and we'll get back in touch with you in 24 hours or less. :)